## **Collegamento alla VPN con android 2.2**

1/4

Questo tipo di VPN non [ ancora supportato nativamente da Android (alla versione 2.2).

E' necessario scaricare dal market l'applicazione VPNC widget.

Questa applicazione necessita dell'accesso **root** ad Android e alcuni moduli di networking del kernel abilitati.

Inoltre consente la configurazione di un solo profilo.

• Scaricare e installare l'applicazione dal Market.

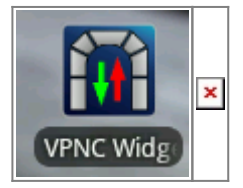

## QRCode

• Cliccare su "Check Prerequisites" per visualizzare eventuali incompatibilità.

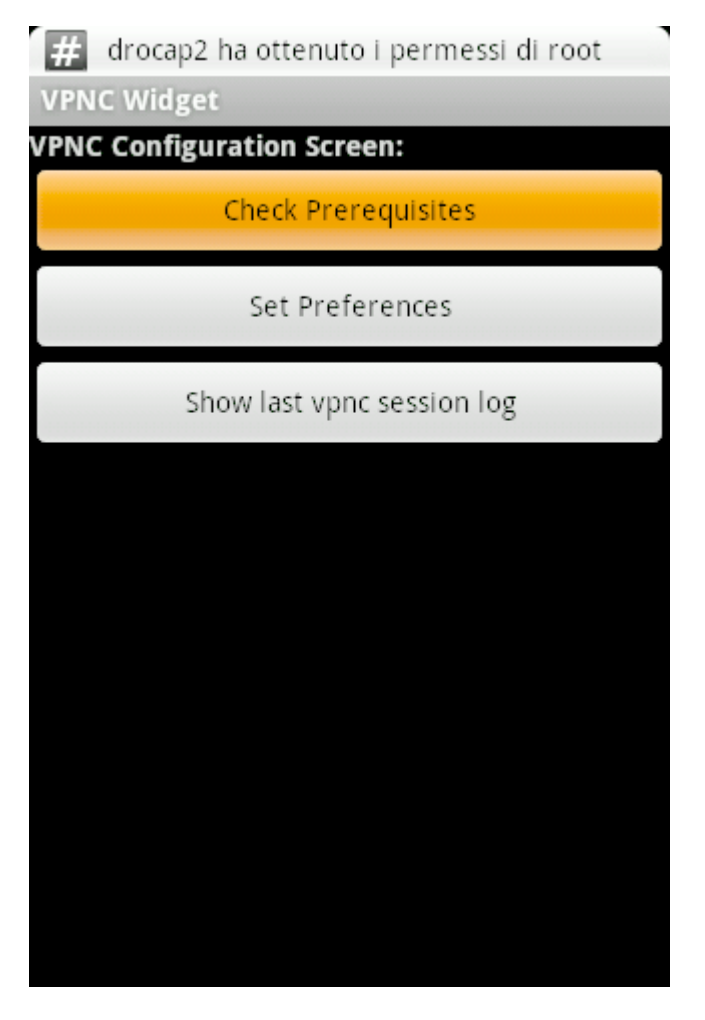

• L'applicazione potrebbe dare degli errori non fatali come quello riportato di seguito, oppure

potrebbe non funzionare affatto sul vostro smartphone a seconda del kernel utilizzato.

La modifica del sistema operativo Android va oltre gli scopi di questa guida e non vengono date informazioni su questa operazione da parte della divisione ISI.

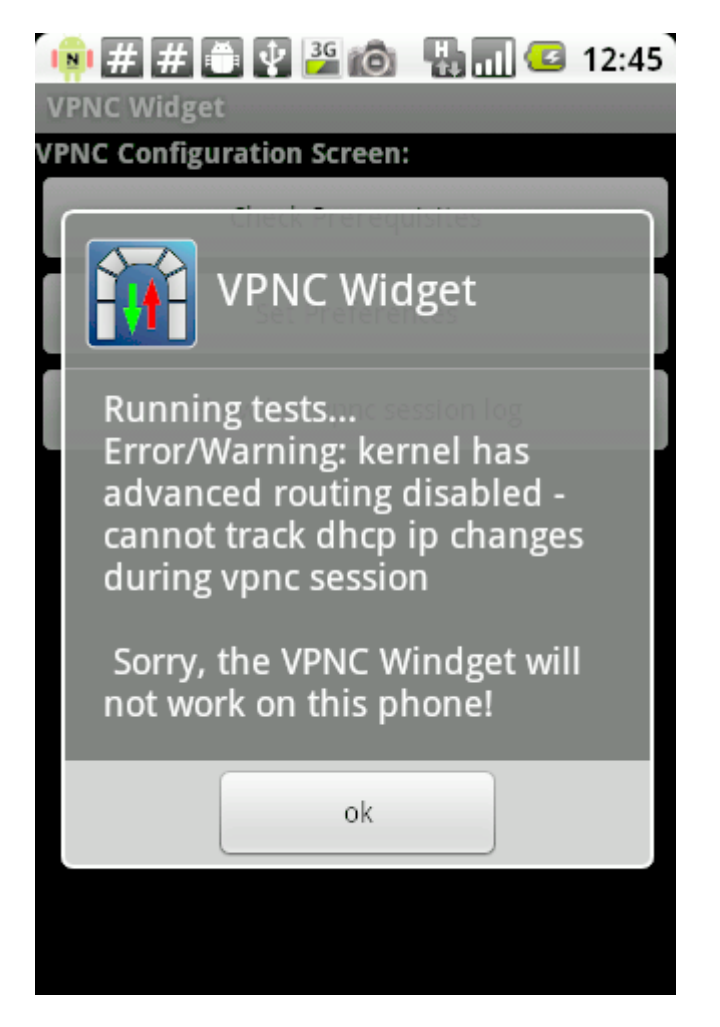

• Tornare alla schermata precedente e cliccare su "Set Preferences".

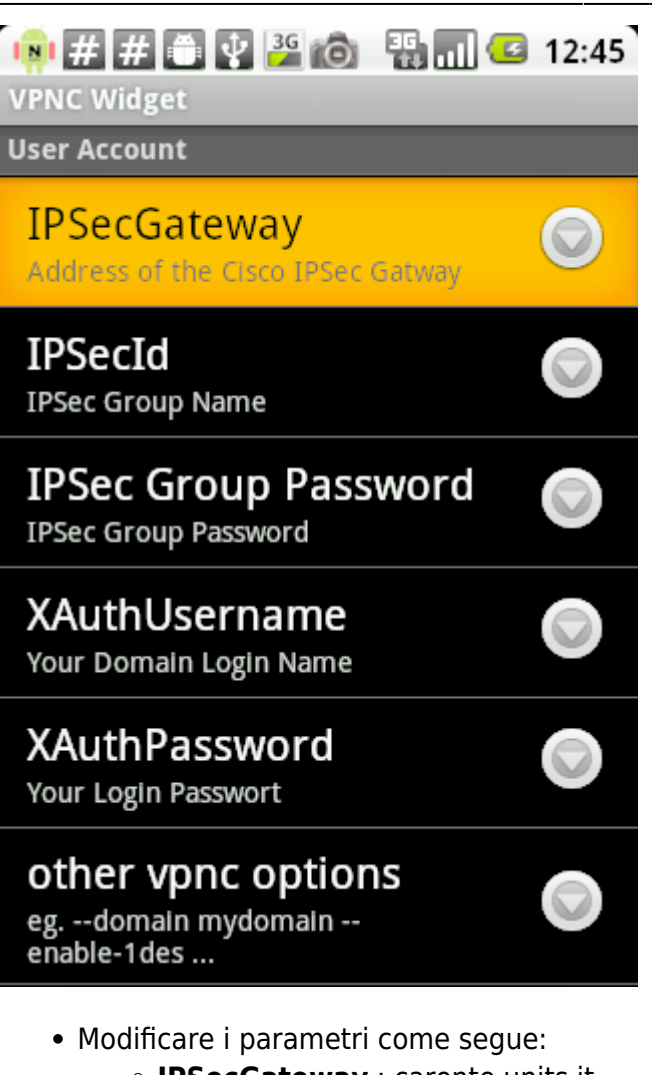

- IPSecGateway : caronte.units.it
- IPSecId : IPSecTS
- IPSecGroupPassword :

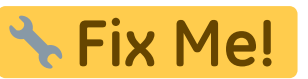

- Alle voci XAuthUsername e XAuthPassword inserire le proprie credenziali di accesso (personali, non cedibili).
- Installare il widget sulla Homescreen

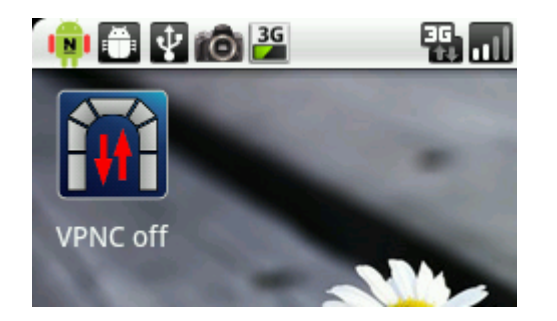

• Attivare il widget mentre si è connessi ad internet tramite la rete dati operatore o il Wi-Fi

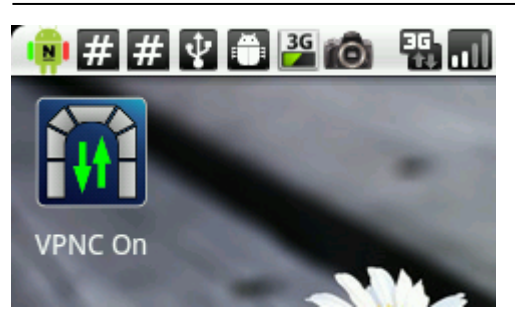

• Siete ora collegati alla VPN. Usate sempre questo collegamento su reti wireless non criptate.

From: https://docu.units.it/dokuwiki/ - **Area dei Servizi ICT - Documentation** 

Permanent link: https://docu.units.it/dokuwiki/connect:vpn:vpn-it:android

Last update: 2011/03/25 12:30 (14 anni fa)

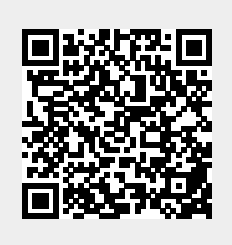